## Introduction et Explication des Choix Techniques

# Choix de Proxmox

Proxmox VE a été choisi comme solution de virtualisation pour plusieurs raisons :

- **Open Source et Gratuit** : Proxmox est basé sur Debian et est une alternative puissante aux solutions propriétaires comme VMware, avec une version sans abonnement qui propose des mises à jour régulières.

- **Support de la Virtualisation et Conteneurisation** : Proxmox permet de créer et gérer à la fois des machines virtuelles (VM) et des conteneurs (CT), ce qui offre une grande flexibilité pour différents besoins.

- **Gestion des Clusters** : Proxmox permet de gérer des environnements de cluster, facilitant ainsi la gestion centralisée de plusieurs hôtes, idéal pour des projets nécessitant de l'évolutivité.

- **Interface Web Intuitive** : L'interface web de Proxmox permet de facilement gérer l'infrastructure virtuelle sans avoir besoin de lignes de commande complexes, ce qui réduit la courbe d'apprentissage.

# Différence entre VM et Conteneur

Dans ce projet, nous utilisons à la fois des **VM** (Virtual Machines) et des **CT** (Containers) pour différentes raisons :

- VM (Machine Virtuelle) : Utilisée lorsque l'isolation complète est nécessaire ou pour des services qui demandent un noyau dédié. Les VM simulent tout un environnement matériel, ce qui offre plus de contrôle.

- **CT (Conteneur)** : Moins gourmand en ressources, le conteneur partage le noyau de l'hôte avec d'autres conteneurs, mais reste isolé. Il est idéal pour des services légers, comme des applications web ou des outils réseau.

# Configuration Réseau

Nous avons opté pour une configuration en bridge sur le serveur, ce qui permet de connecter facilement les VM et les CT au réseau, tout en isolant certaines interfaces pour gérer différents sous-réseaux (par exemple, la DMZ et le LAN). Le routage et la traduction d'adresses réseau (NAT) ont été configurés sur le routeur pour permettre à des machines sur des sous-réseaux privés de communiquer avec l'extérieur.

# Objectif du Projet

Le but principal est de :

- Mettre en place un environnement virtualisé pour faciliter la gestion des serveurs et des applications.

- Configurer un réseau sécurisé et segmenté (LAN/DMZ).

- Créer des templates VM et CT pour rapidement déployer de nouvelles machines avec une configuration préétablie.

- Assurer la connectivité Internet via un routage correct et la mise en place de règles de pare-feu.

# Test de Connectivité

Les tests de ping démontrent la connectivité entre le serveur, le routeur, le réseau externe (8.8.8.8, Google) et les autres équipements du réseau interne, assurant ainsi que le routage et le NAT sont correctement configurés.

## Configuration IP automatique du serveur et du routeur

Pour le serveur dans le fichier /etc/network/interfaces :

```
auto vmbr0
iface vmbr0 inet static
        address 10.31.176.1/22
        gateway 10.31.179.254
        bridge-ports eno1
        bridge-stp off
        bridge-fd 0
auto vmbr1
iface vmbr1 inet static
        address 10.31.184.1/22
        bridge-ports eno2
        bridge-stp off
        bridge-fd 0
```

Pour le routeur dans le fichier rc.local :

```
#!/bin/sh -e
```

#configuration des interfaces réseau ifconfig enpls4 172.31.176.254/16 up ifconfig enp4s0 10.31.179.254/22 up

```
route add default gw 172.31.0.1
```

```
#Nat source du réseau privé
iptables -t nat -A POSTROUTING -s 10.31.176.0/20 -j MASQUERADE
```

```
#Activation du routage au niveau moyau sur Debian
echo 1 > /proc/sys/net/ipv4/ip_forward
echo "nameserver 8.8.8.8" > /etc/resolv.conf
```

exit 0

# Test de ping sur le serveur

Ping vers le routeur d'interconnexion 172.31.0.1(Routeur Prof)

| root@asie-pve:~# ping 172.31.0.1                                                                    |
|----------------------------------------------------------------------------------------------------|
| PING 172.31.0.1 (172.31.0.1) 56(84) bytes of data.                                                  |
| 64 bytes from 172.31.0.1: icmp_seq=1 ttl=63 time=0.569 ms                                           |
| 64 bytes from 172.31.0.1: icmp_seq=2 ttl=63 time=0.618 ms                                           |
|                                                                                                    |
| Ping vers Internet 8.8.8.8 et google.fr                                                             |
| root@asie-pve:~# ping 8.8.8.8                                                                       |
| PING 8.8.8.8 (8.8.8.8) 56(84) bytes of data.<br>60 hytes from 8.8.8.8; jown continuity time:10.2 mc |
| 64 bytes from 8.8.8.8: icmp_seq=2 ttl=113 time=14.7 ms                                              |
| AC                                                                                                  |
| 2 packets transmitted, 2 received, 0% packet loss, time 1001ms                                      |
| rtt min/avg/max/mdev = 14.223/14.481/14.740/0.258 ms                                                |
| rootpasie-pve:~# ping google.fr<br>PING google.fr (142.251.37.163) 56(84) bytes of data.            |
| 64 bytes from mrs09s14-in-f3.1e100.net (142.251.37.163): icmp_seq=1 ttl=113 time=13.0 ms            |
| 64 bytes from mrs09514-in-f3.lel00.net (142.251.37.163): icmp_seq=2 ttl=113 time=14.3 ms            |
|                                                                                                    |
| Ping vers le routeur 172.31.176.254 et le serveur 10.31.179.254                                     |
| root@asie-pve:~# ping 172.31.176.254                                                                |
| PING 172.31.176.254 (172.31.176.254) 56(84) bytes of data.                                          |
| 64 bytes from 172.31.176.254: icmp_seq=1 ttl=64 time=0.210 ms                                       |
| 64 bytes from 172.31.176.254: icmp_seq=2 ttl=64 time=0.232 ms                                       |
| root@asie-pve:~# ping 10.31.179.254                                                                 |
| PING 10.31.179.254 (10.31.179.254) 56(84) bytes of data.                                            |
| 64 bytes from 10.31.179.254: icmp_seq=1 ttl=64 time=0.219 ms                                        |
| 64 bytes from 10.31.179.254: icmp_seq=2 ttl=64 time=0.259 ms                                        |
|                                                                                                    |

#### Caractéristiques techniques de la machine

Afin de voir les caractéristiques technique de la machine, il faudra installer neofetch mais pour l'installer, il faut modifier un fichier et en supprimer un.

Le fichier à supprimer est le fichier pve-enterprise.list qui se trouve dans /etc/apt/sources.list.d. Ensuite, il faudra modifier le fichier sources.list qui se trouve dans /etc/apt. Dans le fichier, il faut avoir les lignes suivantes :

```
deb http://ftp.debian.org/debian bookworm main contrib
deb http://ftp.debian.org/debian bookworm-updates main contrib
deb http://download.proxmox.com/debian/pve bookworm pve-no-subscription
# security updates
deb http://security.debian.org/debian-security bookworm-security main
contrib
```

les lignes dans ce fichiers nous permettent de faire des apt update et apt install sans passer par Enterprise repository.

Ensuite, il faut taper neofetch pour voir les caractéristiques techniques de la machine.

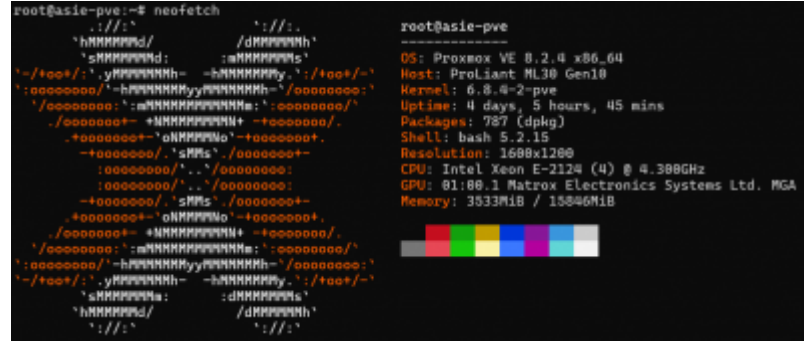

# **Comptes crées sur les machines**

Sur le routeur, création du compte std et root pour se connecter. Sur le serveur, création du compte root pour se connecter.

## Création de template VM et Container

Création du template VM : Il faut tout d'abord créer une machine virtuelle, on ajoute alors l'ISO Debian 12 dans local, ISO Image, puis upload pour publié l'iso.

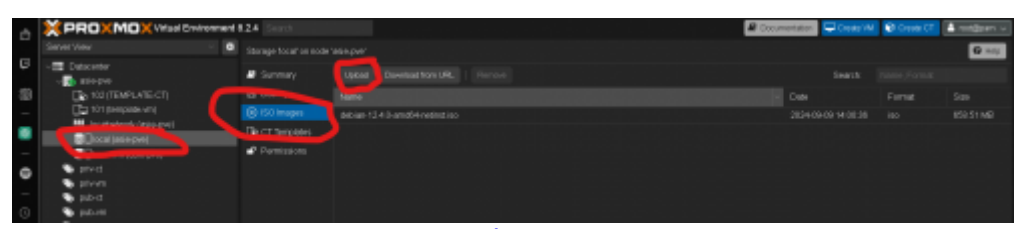

## On créer aussi des pools pour que ce soit organisé :

| Server View 🗸 🗘 |                                                                                                    |                                                                   |                                                                                                    |  |  |  |  |  |  |
|-----------------|----------------------------------------------------------------------------------------------------|-------------------------------------------------------------------|----------------------------------------------------------------------------------------------------|--|--|--|--|--|--|
| Server View     | Detercenter<br>Cuptors<br>Storage<br>Billedkup<br>Billedkup<br>Billedkup<br>Billedkup<br>Billedkup<br>Billedkup<br>Determissions<br>Users<br>APITalkens<br>APITalkens<br>APITalkens<br>APITalkens<br>APITalkens<br>Pools<br>Pools<br>Pools<br>Pools<br>Pools | Ett Pernove<br>Nama 1<br>priv-ct<br>pub-ct<br>pub-vm<br>tamplatos | Comment<br>CT de la zone privée<br>VM de la zone privée<br>CT de la zone publique<br>VM de la zone publique |  |  |  |  |  |  |
|                 | I Realms<br>♥ HA ►                                                                                                    |                                                                   |                                                                                                    |  |  |  |  |  |  |
|                 | III Zones                                                                                                    |                                                                   |                                                                                                    |  |  |  |  |  |  |

ET on va aussi créer les interfaces nécessaire :

|                                                                                                    | - inter market               |     |                |  |  | 20 Frances | Contraction of the second |  |
|----------------------------------------------------------------------------------------------------|------------------------------|-----|----------------|--|--|------------|---------------------------|--|
| - Datacetter                                                                                                    | A 2000                       |     |                |  |  |            |                           |  |
| De 103 (TEMPLATE-CT)                                                                                                    | Constant                     |     |                |  |  |            |                           |  |
| Differentiation                                                                                                    | E torne                      |     |                |  |  |            |                           |  |
| Incating and and a set of the set of the set of th | La notes                     |     | Network Device |  |  |            |                           |  |
| Clocal-ten-teste-over)                                                                                                    |                              |     |                |  |  |            |                           |  |
| Der41                                                                                                    | <b>6</b> ( System            |     | Network Device |  |  |            |                           |  |
| S pivers                                                                                                    | 🚍 historia 🗖                 | 372 |                |  |  |            |                           |  |
| D-00 @                                                                                                    | <ul> <li>Cardiona</li> </ul> |     | Network Device |  |  |            |                           |  |
| <ul> <li>pubves</li> <li>tompetos</li> </ul>                                                                                                    | @ 046                        |     | Line Bridge    |  |  |            |                           |  |
|                                                                                                    | <ul> <li>Plasts</li> </ul>   |     | Linu Bridge    |  |  |            |                           |  |

Après cela il faut aller dans Create VM en haut a droite et remplir les infos demandé

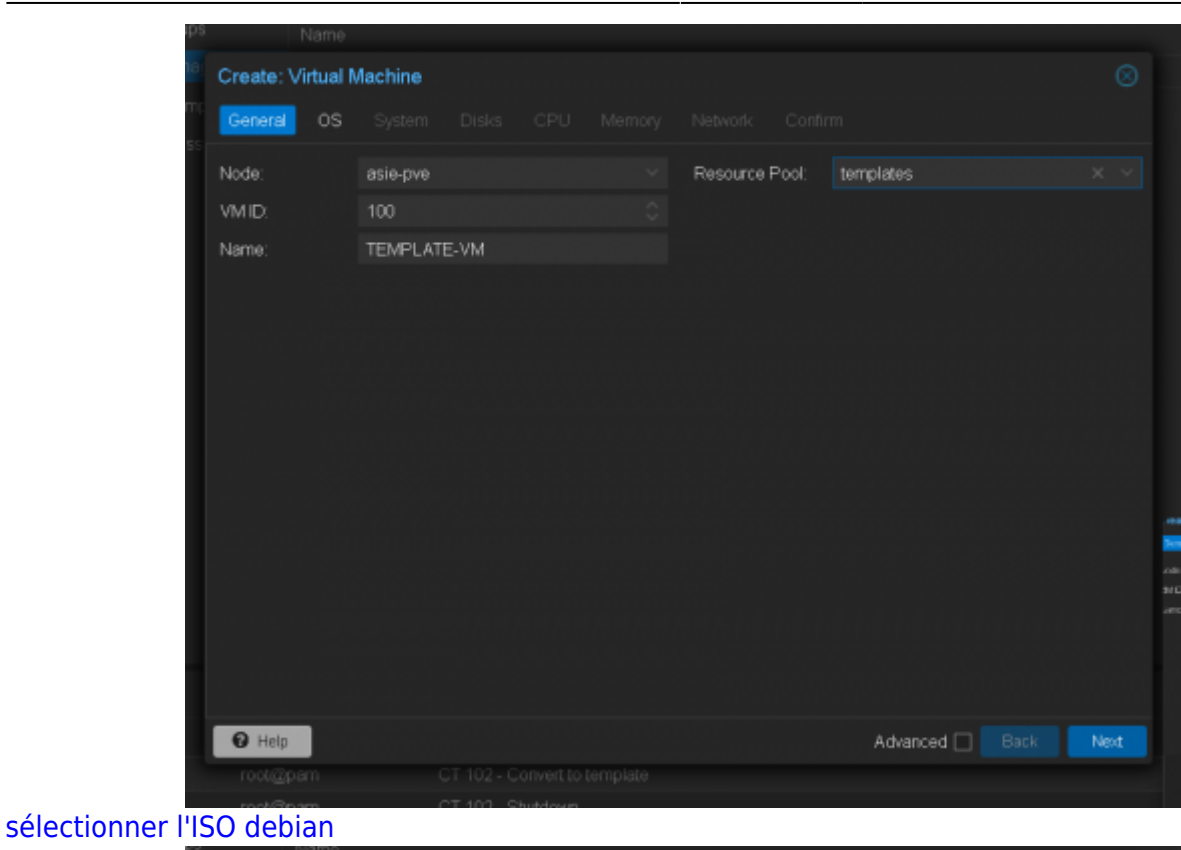

# Testine Create: Virtual Machine General OS ystem Disk CPU Memory Network Continn O Use CDDVD disc image file (iso) Storage: Iso image (2.4.0.amd84-netinst.isd) Verificitie Test physical CDDVD Drive O not use any media Advanced Mathematical Content of the physical CDDVD Drive O not use any media Advanced Mathematical Content of the physical CDDVD Drive

puis configuré comme vous le souhaitez

25Go suffira

| Create: Virtual                | Machine           |                    |                             |                    |      |
|--------------------------------|-------------------|--------------------|-----------------------------|--------------------|------|
| General OS                     | System Disks      |                    |                             |                    |      |
| Graphic card:                  | Default           |                    | SCSI Controller:            | VirtlO SCSI single |      |
| Machine:                       | Default (i440fx)  |                    | Qemu Agent:                 |                    |      |
| Firmware                       |                   |                    |                             |                    |      |
| BIOS:                          | Default (SeaBIOS) |                    | Add TPM:                    |                    |      |
|                                |                   |                    |                             |                    |      |
|                                |                   |                    |                             |                    |      |
|                                |                   |                    |                             |                    |      |
|                                |                   |                    |                             |                    |      |
|                                |                   |                    |                             |                    |      |
|                                |                   |                    |                             |                    |      |
|                                |                   |                    |                             |                    |      |
|                                |                   |                    |                             |                    |      |
|                                |                   |                    |                             |                    |      |
|                                |                   |                    |                             |                    |      |
| 😧 Help                         |                   |                    |                             | Advanced 🗌 🛛 Back  | Next |
| rootgpam                       | CT 102 - Co       | wert to template   |                             |                    |      |
| UDS Norma                      |                   |                    |                             |                    |      |
| <sup>118</sup> Create: Virtual | Machina           |                    |                             |                    |      |
| General OS                     | Sustam Diale      | CPU Mamon          |                             |                    |      |
| iss                            | System Disks      | CPO Memory         |                             |                    |      |
| scsi0                          | Disk Bandw        | ridth              |                             |                    |      |
|                                | Bus/Device:       | SCSI V             | 0 Cache                     | Default (No cache) |      |
|                                | SCSI Controller:  | VirtIO SCSI single | Discar                      | d: 🗆               |      |
|                                | Storage:          | local-lvm          | <ul> <li>O three</li> </ul> | ađ 🗹               |      |
|                                | Disk size (GiB):  |                    |                             |                    |      |
|                                |                   |                    |                             |                    |      |
|                                |                   |                    |                             |                    |      |
|                                |                   |                    |                             |                    |      |
|                                |                   |                    |                             |                    |      |
|                                |                   |                    |                             |                    |      |
|                                |                   |                    |                             |                    |      |
|                                |                   |                    |                             |                    |      |
| 🗢 Add                          |                   |                    |                             |                    |      |

🕑 Help

| Create: W    | intual A | <b>Aachine</b> |       |       |        |              |             |      |  |
|--------------|----------|----------------|-------|-------|--------|--------------|-------------|------|--|
| Canaral      | 05       | Sustam         | Dieke |       | lamoni |              |             |      |  |
| Genera       | 05       | System         | Disks |       | aemory |              |             |      |  |
| Sockets:     |          |                |       |       |        | Туре:        | 6-64-v2-AES |      |  |
| Cores:       |          |                |       |       |        | Total cores: |             |      |  |
|              |          |                |       |       |        |              |             |      |  |
|              |          |                |       |       |        |              |             |      |  |
|              |          |                |       |       |        |              |             |      |  |
|              |          |                |       |       |        |              |             |      |  |
|              |          |                |       |       |        |              |             |      |  |
|              |          |                |       |       |        |              |             |      |  |
|              |          |                |       |       |        |              |             |      |  |
|              |          |                |       |       |        |              |             |      |  |
|              |          |                |       |       |        |              |             |      |  |
|              |          |                |       |       |        |              |             |      |  |
|              |          |                |       |       |        |              |             |      |  |
|              |          |                |       |       |        |              |             |      |  |
| 😧 Help       |          |                |       |       |        |              | Advanced 🗌  | Back |  |
|              |          |                |       |       |        |              |             |      |  |
| Create: Virt | ual Ma   | achine         |       |       |        |              |             |      |  |
| General      | os       | System         | Disks | CPU M | emory  | Network      |             |      |  |
| Memory (MiB) |          |                | 2048  |       |        |              |             |      |  |
|              |          |                |       |       |        |              |             |      |  |
|              |          |                |       |       |        |              |             |      |  |
|              |          |                |       |       |        |              |             |      |  |
|              |          |                |       |       |        |              |             |      |  |
|              |          |                |       |       |        |              |             |      |  |
|              |          |                |       |       |        |              |             |      |  |
|              |          |                |       |       |        |              |             |      |  |
|              |          |                |       |       |        |              |             |      |  |
|              |          |                |       |       |        |              |             |      |  |
|              |          |                |       |       |        |              |             |      |  |
|              |          |                |       |       |        |              |             |      |  |
|              |          |                |       |       |        |              |             |      |  |
|              |          |                |       |       |        |              |             |      |  |
|              |          |                |       |       |        |              |             |      |  |
| 8 Heb        |          |                |       |       |        |              | Advanced 🗔  | Back |  |
| P Help       |          |                |       |       |        |              | Advanced 🗌  | Back |  |

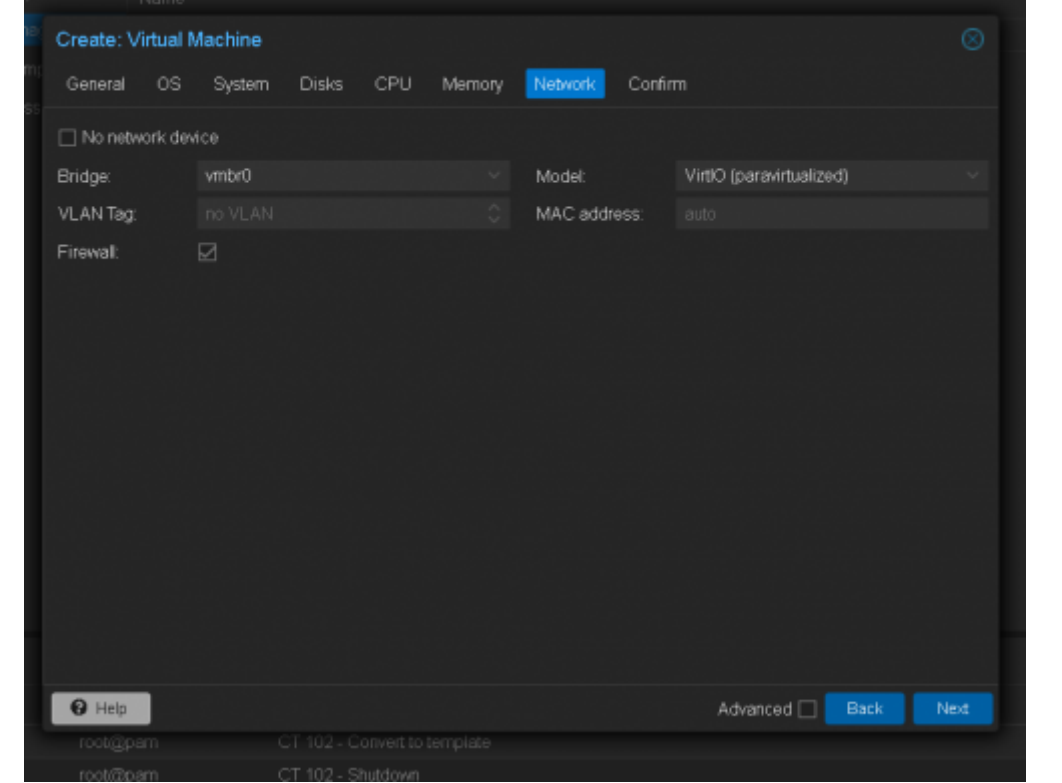

### Après la confirmation, la VM sera dans la barre à gauche de l'écran

PROXMOX Virtual Environment 8.2.4 Search Server View ٠ Container 102 (TEMPLATE-CT) on node 'asie-pve' No Tags 🥖 📑 Datacenter 🗇 Summary 둸 asie-pve 102 (TEMPLATE-CT) 1 Resources TEMPLATE-CT 100 (recuperation) **≓**Network ۲ DNS. 😻 HA State 101 (template-vm) Options ۰ localnetwork (asie-pve) Node ₩ local (asie-pve) 🔲 Task History Processors ∃ local-lvm (asie-pve) 😫 Backup E Memory 🏷 priv-ct 2 Replication C Swap 🕥 priv 🥢 Firewall 🖶 Bootdisk size 🏷 pub-ct Þ 🏷 pub-vm Permissions 🏷 templates Notes sks Cluster log

sudo apt update && sudo apt install -y iptables tcpdump net-tools vim nano inetutils-ping sudo less cron wget logrotate netcat-traditional ntpdate dnsutils traceroute nmap rsyslog

9/13

Et enfin faire clique droit et clone to template, vous avez enfin une template VM

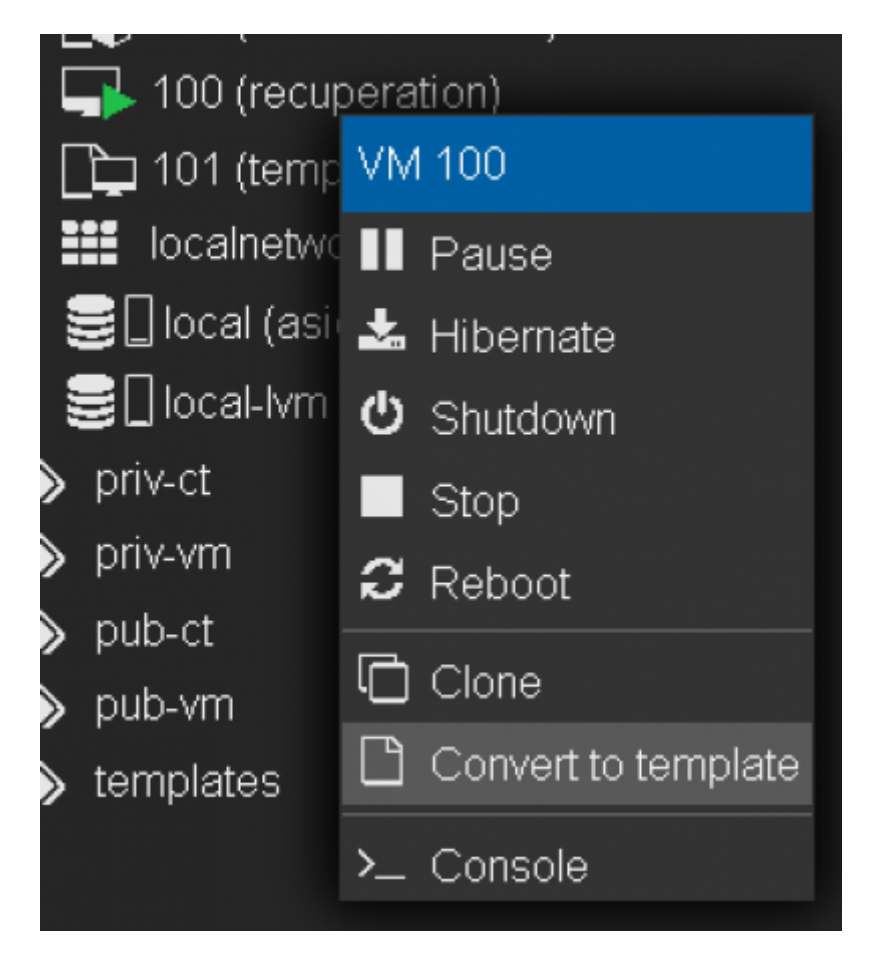

Pour créer une template CT il faut d'abord télécharger un template Debian, il faut aller dans local, CT Template puis templates :

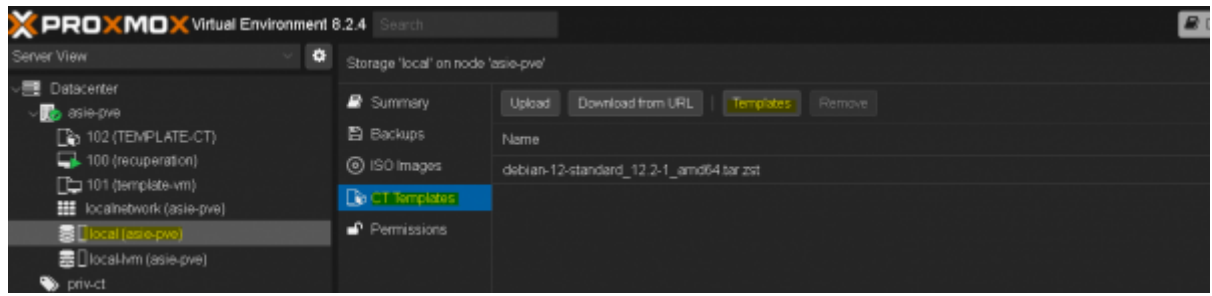

Puis choisissez debian 12 (Bookworm) puis faites download

| e summa        |                            |                  |          |                    |                             |           |  |
|----------------|----------------------------|------------------|----------|--------------------|-----------------------------|-----------|--|
| Templates      |                            |                  |          |                    |                             |           |  |
|                |                            |                  |          |                    | Search                      |           |  |
| Type           | Package                    |                  | Version  | Description        |                             |           |  |
| ⊟ Section: ma  | ail (2 tems)               |                  |          |                    |                             |           |  |
| bo:            | proximox-mailoateway-7.3-s | tandard          | 73-1     | Proxmox Mailgate   | way 7.3                     |           |  |
| bic            | proximox-mail-gateway-8.1- | standard         | 8.1-1    | Proxmox Mail Gat   | eway 8.1                    |           |  |
| FI Section: se | stem (18 Items)            |                  |          |                    |                             |           |  |
| ber            | alnino-3.18-riofault       |                  | 20230607 | LXC default image  | e for alnine 3,18 (2023/06) | 7)        |  |
| be:            | opensuse, 15 6 default     |                  | 20230007 | LXC default image  | e for opensuse 15.6 (2024)  | 0910)     |  |
| bot            | almalinux-9-default        |                  | 20240911 | LXC default image  | e for almainux 9 (2024091)  | 1)        |  |
| bic            | devuan-5.0-standard        |                  | 50       | Devuan 5 (standa   | rd)                         |           |  |
|                | ubuntu-22.04-standard      |                  | 22.04-1  | Ubuntu 22.04 Jam   | inv (standard)              |           |  |
| boc            | rockylinux-9-default       |                  | 20240912 | LXC default image  | e for rockylinux 9 (2024091 | 12)       |  |
|                | debian-12-standard         |                  | 12.7-1   | Debian 12 Bookw    | orm (standard)              |           |  |
| bic            | debian-11-standard         |                  | 11.7-1   | Debian 11 Bullsey  | e (standard)                |           |  |
|                | ubuntu-20.04-standard      |                  | 20.04-1  | Ubuntu Focal (star | ndard)                      |           |  |
| bic            | alpine-3.19-default        |                  | 20240207 | LXC default image  | e for alpine 3.19 (2024020  | 7)        |  |
| bic            | ubuntu-24.04-standard      |                  | 24.04-2  | Ubuntu 24.04 Nob   | ile (standard)              |           |  |
| bic            | alpine-3.20-default        |                  | 20240908 | LXC default image  | e for alpine 3.20 (2024090  | 8)        |  |
|                | fedora-39-default          |                  | 20231118 | LXC default image  | e for fedora 39 (20231118)  |           |  |
| boc            | opensuse-15.5-default      |                  | 20231118 | LXC default imag   | e for opensuse 15.5 (2023   | 1118)     |  |
|                |                            |                  |          |                    |                             |           |  |
|                |                            |                  |          |                    |                             |           |  |
|                |                            |                  |          |                    |                             |           |  |
|                | one                        |                  |          |                    |                             |           |  |
|                | Create: LXC 0              | >ontainer        |          |                    |                             | $\otimes$ |  |
|                | General Ten                | nolate Disks CPU |          |                    |                             |           |  |
|                | 15                         |                  |          |                    |                             |           |  |
|                | Node:                      | asie-pve         |          | Resource Pool:     | templates                   | X Y       |  |
|                | CTD:                       |                  |          | Password:          |                             |           |  |
|                | Postname:                  | test             |          | password:          |                             |           |  |
|                | container.                 |                  |          | SSH public         |                             |           |  |
|                | sh: Nesting                |                  |          | key(s):            |                             |           |  |
|                | 8                          |                  |          | Load SSH Key Fil   |                             | 0.000000  |  |
|                | 22<br>20<br>20             |                  |          |                    |                             |           |  |
|                |                            |                  |          |                    |                             |           |  |
|                |                            |                  |          |                    |                             |           |  |
|                |                            |                  |          |                    |                             |           |  |
|                |                            |                  |          |                    |                             |           |  |
|                |                            |                  |          |                    |                             |           |  |

Aller ensuite dans la catégorie template et sélectionnez le template installé

Help

| Create: LXC | Container     |                   |           |              |           |  |
|-------------|---------------|-------------------|-----------|--------------|-----------|--|
| General 📑   | emplate Disks |                   |           |              |           |  |
| Storage:    | local         |                   |           |              |           |  |
| Template:   |               |                   |           |              |           |  |
|             | Name          |                   |           | For          | Size      |  |
|             | debian-12-sta | ndard_12.2-1_amd6 | 4.tar.zst | tzst         | 126.13 MB |  |
|             |               |                   |           |              |           |  |
|             |               |                   |           |              |           |  |
|             |               |                   |           |              |           |  |
|             |               |                   |           |              |           |  |
|             |               |                   |           |              |           |  |
|             |               |                   |           |              |           |  |
|             |               |                   |           |              |           |  |
|             |               |                   |           |              |           |  |
|             |               |                   |           |              |           |  |
|             |               |                   |           |              |           |  |
|             |               |                   |           |              |           |  |
| 😧 Help      |               |                   |           | Advanced 🗆 🗧 | Back Next |  |
|             |               |                   |           |              |           |  |
| root@pam    | VM/           |                   |           |              |           |  |
|             | VM            |                   |           |              |           |  |

Puis configuré comme vous le voulez et installer ce qu'on a besoin : Une fois créer, il suffira de lancer la VM et installer ce que vous avez besoin :

sudo apt update && sudo apt install -y iptables tcpdump net-tools vim nano inetutils-ping sudo less cron wget logrotate netcat-traditional ntpdate dnsutils traceroute nmap rsyslog

Une fois que vous avez configuré la template il faut ensuite la clone en template en faisant clique droit puis Clone to template

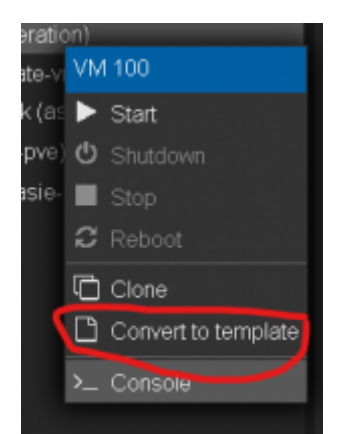

et pour utiliser une template clone, il faut faire clique droit puis clone sur la machine clonné

| Le rich meterstraffic CT)<br>↓ 500 (teo.peraterri<br>□ 100 (teo.peraterri<br>■ localmeterstraficsery)<br>■ localmeterstraficsery)<br>■ localmeterstrafic<br>■ localmeterstrafic<br>■ princi |                                                                                                    | Tree 1<br>Die te<br>Die rook<br>Pool<br>Pool<br>Pool                 |  |                 |       |
|----------------------------------------------------------------------------------------------------|----------------------------------------------------------------------------------------------------|----------------------------------------------------------------------|--|-----------------|-------|
| Bar privern<br>Bar polar<br>Bar templotes                                                                                                    | Strage Strage S | Clone CT Term<br>Target node:<br>CT ID:<br>Hostname<br>Resource Poot |  |                 |       |
|                                                                                                    | <ul> <li>Pools</li> <li>Roles</li> </ul>                                                                                                    | 0 1100                                                               |  | an an th' deale | Lauve |

# Clonage d'un template vm sur le LAN ou la DMZ

Afin de cloner un template vm sur le LAN ou la DMZ, il faut aller sur Proxmox et cliquer sur template vm.

Une fois sur le template vm, cliquer sur "More" en haut à droite et cliquer sur clone afin de cloner le template vm.

Après avoir cliquer sur cloner il faut donner un nom au template.

Quand le template est créée, il faut aller sur la console et changer l'IP du template dans etc/network/interfaces.

Après avoir modifier l'IP, le template est opérationnel, il faut juste faire un ping de google.fr pour s'assurer que tout fonctionne parfaitement.

## RAYAN : ssh-rsa

AAAAB3NzaC1yc2EAAAADAQABAAABAQDgGsPn4FcshiWSAL UpoF4v0PvM47H24wkkT4fjWlgvKRK+cPQ5wQhSi1vQhB3qtpt 65jLtzG2uZytBj2RkTIE2CSIcHzq8f6qojNF71pPH/gQh1UQB+A HMb7iPQLB8W6yXuUWiHdnI5Pj0xEwfq18t6M5l8coqfmntd/xd m3ysncJwR+D8aLAqrfy5kywOanildphRMRgcHCGvHfbJFbFvE Oj2i/PZYBhquhZ+tUgOTd5mujOvpjh1Nbiu82astynugNT0SRM +pDzITUuqhUJvDwCa7Cq/QYrHLltR+qZKLnN2hlQMdweJQbZz c1OyaeBPWKKfiKdqIYVUshwCN+O9 carpm@Rayan

## PROF: ssh-rsa

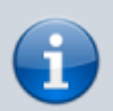

AAAAB3NzaC1yc2EAAAADAQABAAACAQDBj+eQR0I+OOeErm Hrp16c7VxAL+p9S8I53WblQxYPNHGY4uIFsaRE+BISp3urdWO 32kbhn+tlqIjSP/62HVVICpHfrIBKHMoE/poI769RMCYwohI70tp az1vpctcv1X0OQy+z3D8h4URPXqUbDOwpb1g58HgD7fnMFV NpXX1c9heJ2QnhEYZ3ORW3Y8gBiKG662SQUPkEiQK/qYZ8Vm o7ZzNKygWkGa15FVLrSGNdCfGnggCsZz8BTzRJ51qGCk7dTjn MgDUbeyAzsEHGRzAkCWFbdQ16/NW2RAbN03FmxQvEHrs3t kBsM/LPmaHDOpt07PR04mLBpIbGEmsipENQRegZoroy4ViLE OWe1yPmTngpDtEw4SDw5wDhWbNZU2J7YmE5RrvMB+RE/0j 2DP5JTXvhcd9/sDJ81TZPrpeiGNqHaan/MZh8D/FQFPyK2Xp2p AaphMvARh1ZtTk7w2qfWH23GbwGak4OKaS+OFA1mE31Veb CfFZHFky3DIxpoDNj2uYiGCOnkRzIr7MJu6GquZi3H5JOMW5Ya KHSEBWyxyS4c+6uqvzIXTL2nubY6EUz7xIrokwv5vD0Y0qoIK6 Uv6pIFAMe9Lh2kApnLI+QS9DIDBBAjo6GrCoYtRdetqauh9pre Kcew1tn9nDWVI9cuguNbRPoZ2QwUZoYcDDCTw== (none)

MAXIME: ssh-rsa

AAAAB3NzaC1yc2EAAAADAQABAAABAQC6hIjger9HYbAANyA 5Z23PCenAhZ6qGCG+5HIHhxmQx83NcOb+U9rL7e80cg+6yI NZI3JzzNCF8QEsQhGcXJ+Gk2ynieYUH68LTXI2buDZjBI/lsvzi9/ vxziSANHaR4ZNn7dDSCkMDZKDJb9s3opxvKpwUPnF2DVvnRY g2UJ23XQTxPV0BF47PwfjaVvhgBZVbB2gd7Zg7UAkrILXAYqW hwiSfvHUOJeUHV3eYBMCA/zis5EfPfmPwIPjMn4jrGTb7C+7SDF rec33wjFwfM0PXggVw5F5q6kHGRAEbIPgzmUK90GErY09Mp+ txQvy/cd+MdOB045iCB5zfwIwJR mazab@acerMaxime </WRAP>

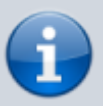

From: https://sisr2.beaupeyrat.com/ - Documentations SIO2 option SISR Permanent link: https://sisr2.beaupeyrat.com/doku.php?id=sisr2-asie:configuration Last update: 2024/09/22 12:02

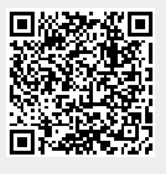